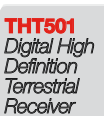

\$

User manual Manuel d'Utilisateur Manuale Utente Manual del usuario Manual do Usuário Felhasználói kézikönyv Instrukcja obsługi Руководство пользователя

# Look, Listen & Live

www.thomsonstb.net

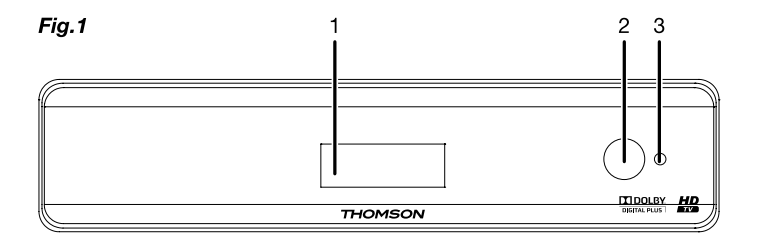

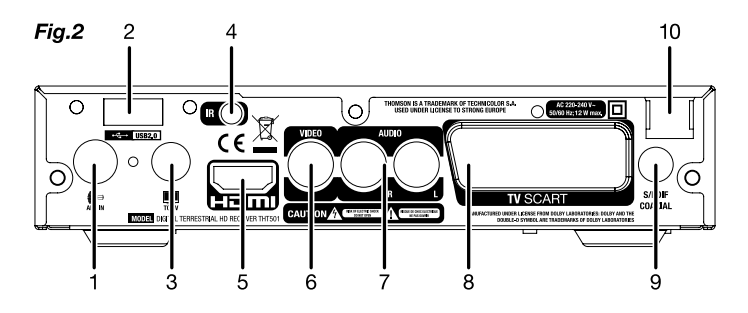

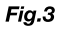

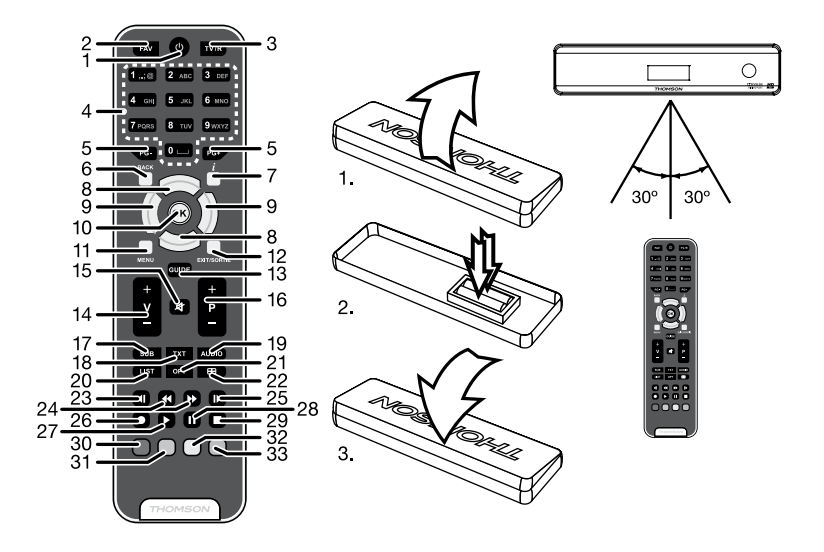

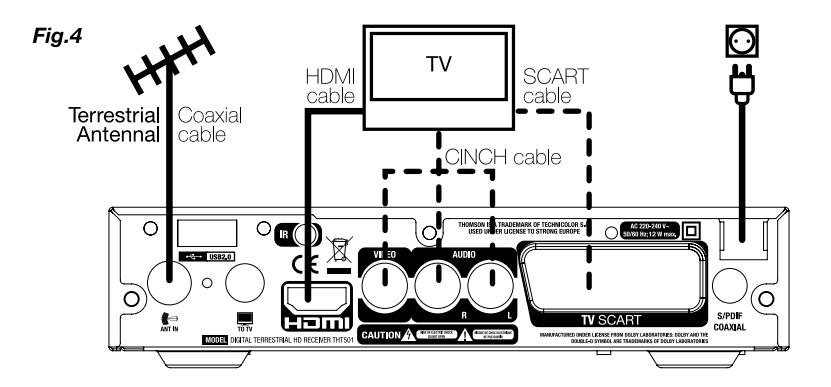

Fig.5

Fig.6

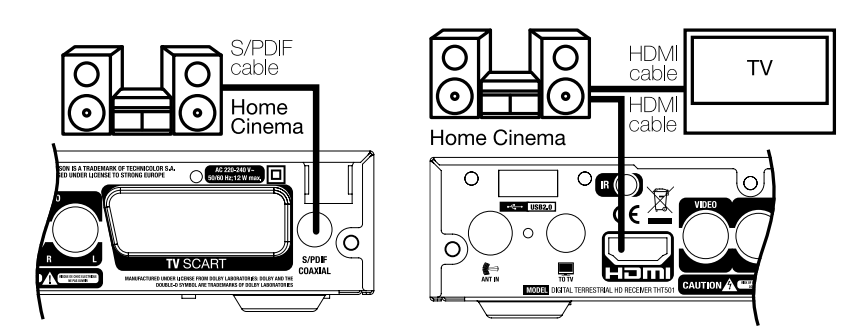

Fig.7

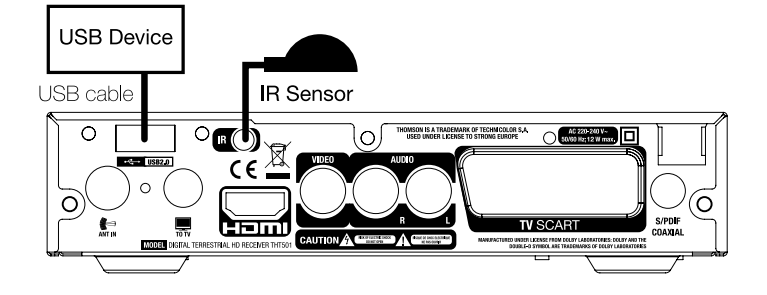

## SPIS TREŚCI

| 1.0 WPROWADZENIE                                                                                      | 2        |
|----------------------------------------------------------------------------------------------------|----------|
| 1.1 Instrukcje bezpieczeństwa                                                                         | 2        |
| 1.2 Przechowywanie                                                                                    | 2        |
| 1.3 Ustawienia sprzętu                                                                                | 3        |
| 1.4 Akcesoria                                                                                         | 3        |
| 1.5 Zastosowanie zewnętrznych urządzeń USB                                                            | 3        |
| 2.0 PAŃSTWA ODBIORNIK                                                                                 | 4        |
| 2.1 DOMYŚLNY KOD PIN: 0000                                                                            | 4        |
| 2.2 Panel przedni                                                                                     | 4        |
| 2.3 Panel tylny                                                                                       | 4        |
| 2.4 Pilot                                                                                             | 5        |
| 3.0 PODŁĄCZENIE                                                                                       | 6        |
| 3.1 Podłączanie do anteny naziemnej                                                                   | 6        |
| 3.2 Podłączanie do TV przy pomocy kabla HDMI                                                          | 6        |
| 3.3 Podłączanie do TV przy pomocy kabla SCART                                                         | 6        |
| 3.4 Podłączanie do TV przy pomocy kabla Cinch                                                         | 6        |
| 3.5 Podłączanie do cytrowego wzmacniacza audio przy pomocy S/PDIF                                     | 6        |
| 3.6 Podłączanie do cytrowego wzmacniacza audio I I V przy pomocy HUIVI                                | 1        |
| 3.7 Podłączanie urządzenia pamięci masowej USB<br>2.8 Dodlaczonia i użwania przedłużecza ID           | 7        |
| 3.0 Fouriquezer nie ruzywani nie przeułuzacza in                                                      | 1        |
| 4.0 URUCHOMIENIE PO RAZ PIERWSZY                                                                      | (        |
| 5.0 SZYBKI PRZEWODNIK PO UZYTKOWANIU ODBIORNIKA                                                       | 9        |
| 6.0 DZIAŁANIE                                                                                         | 9        |
| 6.1 Zmiana kanałów                                                                                    | 9        |
| 6.2 Baner informacyjny                                                                                | 10       |
| 6.3 Wybór języka audio                                                                                | 10       |
| 6.4 leletekst                                                                                         | 10       |
| 6.5 Poatytuły<br>6.6 Tiere Oleith (anthurmenia armeniaista un empiria)                                | 10       |
| 6.6 Time Shill (odlwarzanie przesunięte w czasie)<br>6.7 EPC (alaktroniczny przewodnik po programach) | 11       |
| 6. 9 lostant Decording (ast obminatowa page wania)                                                    | 11       |
|                                                                                                    | 10       |
| 7.0 MENU GŁOWNE                                                                                       | 12       |
| 7. I Edytuj Kanał<br>7. O liestelencie                                                                | 12       |
| 7.2 Histalaoja<br>7.2 Histawionio svetomu                                                             | 14       |
| 7.5 Ostawiel ila systemu<br>7.4 Narzodzia                                                             | 10       |
| 7.5 Grv                                                                                               | 19<br>21 |
| 7.6 Media+                                                                                            | 21       |
|                                                                                                    | 21       |
|                                                                                                    | 23       |
| 9.0 SPECYFIKACJE LECHNICZNE                                                                           | 24       |

THOMSON oświadcza, że ten element spełnia podstawowe wymogi i inne odpowiednie przepisy dyrektyw CE 2004/108/EC i 73/23EC; RoHS 2002/95EC

Z zastrzeżeniem zmian. W wyniku ciągłych czymości R&D, specyfikacje techniczne, projekt i wygląd produktów mogą ulec zmianie. Wszystkie nazwy produktów lub znaki towarowe lub zarejestrowane znaki towarowe są wlasnością ich odpowiednich wlaścicieli. Polski

## 1.0 WPROWADZENIE

## 1.1 Instrukcje bezpieczeństwa

### PROSZĘ NIE INSTALOWAĆ ODBIORNIKA:

W zamkniętej lub slabo wentylowanej szafce; bezpośrednio na lub pod jakimkolwiek innym sprzętem; na powierzchni, która może blokować szczeliny wentylacyjne.

### PROSZĘ NIE NARAŻAĆ ODBIORNIKA LUB JEGO AKCESORIÓW:

- Na bezpośrednie nasłonecznienie lub inny sprzęt, który generuje ciepło; na deszcz lub intensywną wilgoć; intensywne wibracje oraz jakikolwiek wstrząs, który może spowodować permanentne uszkodzenie odbiornika lub na jakiekolwiek obiekty magnetyczne, takie jak głośniki, transformatory, itp.
- Proszę nie stosować uszkodzonego kabla zasilania. Może to spowodować pożar lub porażenie prądem. Proszę nie dotykać kabla zasilania mokrymi rękoma. Może to spowodować porażenie prądem.
- W przypadku, gdy odbiornik nie jest używany przez długi okres czasu, proszę odłączyć kabel zasilania od gniazdka.
- Do czyszczenia nie wolno stosować cieczy opartych na alkoholu lub amoniaku. Mogą Państwo czyścić odbiornik miękką, nie zawierającą surowej bawełny szmatką, lekko zwilżoną roztworem łagodnego mydła, tylko po odłączeniu od napięcia. Proszę upewnić się, że przez szczeliny wentylacyjne nie będą wpadać obce przedmioty, ponieważ może spowodować to pożar lub porażenie prądem.
- Nie wolno umieszczać jakichkolwiek obiektów na wierzchu odbiomika, ponieważ może to uniemożliwić właściwe schładzanie komponentów wewnątrz.

### Środki ostrożności

- Nigdy nie należy otwierać wieczka odbiornika. Taka czynność unieważnia gwarancję. Dotykanie wnętrza odbiornika jest niebezpieczne ze względu na prąd wysokiego napięcia i możliwie zagrożenia porażenia prądem. Proszę zlecić konserwacje lub serwisowanie wykwalifikowanemu personelowi.
- Podczas podłączania kabli, proszę upewnić się, że odbiornik jest odłączony od zasilania sieciowego. Proszę odczekać kilka sekund po wyłączeniu odbiornika przed jego przesunięciem lub odłączeniem jakiegokolwiek sprzętu.
- Proszę stosować wyłącznie zatwierdzone przedłużacze z kompatybilnymi przewodami, które są odpowiednie dla zużycia energii elektrycznej zainstalowanego sprzętu. Proszę upewnić się, że dostarczana energia elektryczna odpowiada napięciu na tabliczce znamionowej z tyłu odbiornika.
- Jeżeli odbiornik nie działa normalnie nawet w przypadku bezwzględnego przestrzegania zaleceń zawartych w tej instrukcji użytkownika, proszę skonsultować się z dealerem.

## 1.2 Przechowywanie

Odbiornik i jego akcesoria są przechowywane i dostarczone w opakowaniach mających na celu ochronę przed porażeniami prądem elektrycznym i wilgocią. W trakcie rozpakowywania proszę upewnić się, że wszystkie części są uwzględnione oraz proszę chronić opakowanie przed dziećmi. W celu przetransportowania

odbiornika z jednego miejsca na drugie lub w przypadku jego zwrotu na warunkach gwarancji, proszę upewnić się, że odbiornik został przepakowany do oryginalnego opakowania wraz z akcesoriami. Nieprzestrzeganie powyższych procedur dotyczących opakowania może unieważnić gwarancję.

## 1.3 Ustawienia sprzętu

Zalecamy konsultacje z profesjonalnym instalatorem w celu ustawienia sprzętu. W przeciwnym razie, proszę stosować się do poniższych zaleceń:

- Proszę sprawdzić instrukcję obsługi TV i anteny.
- Należy upewnić się, że kabel HDMI i komponenty zewnętrzne są w odpowiednim stanie.
- W celu uzyskania maksymalnej wydajności proszę zastosować kabel HDMI 1.3 lub lepszy.
- Jeśli korzystają Państwo z łącza TV SCART, proszę zastosować dobrze oslonięty kabel SCART.

Niniejsza instrukcja zapewnia kompletne wskazówki dotyczące zainstalowania i użytkowania tego odbiornika. Poniższe symbole są wykorzystywane następująco.

| Ostrzeżenie | Wskazuje informację ostrzegawczą.              |
|-------------|------------------------------------------------|
| Porady      | Wskazuje jakiekolwiek inne dodatkowe ważne lub |
|             | pomocne informacje.                            |
| MENU        | Reprezentuje przycisk na pilocie odbiornika.   |
|             | (Pogrubiony znak)                              |
| Przejdź do  | Reprezentuje pozycję menu w ramach okna.       |
|             | (Znak kursywą)                                 |
|             | · · · ·                                        |

### 1.4 Akcesoria

- 1. Instrukcja obsługi
- 2. 1 pilot
- 3. 2x Baterie (AAA )
- 4. Czujnik IR

## 1.5 Zastosowanie zewnętrznych urządzeń USB

Zaleca się wykorzystywanie urządzeń pamięci masowej USB 2.0 lub lepszych. Jeśli Państwa urządzenie nie jest kompatybilne ze specyfikacjami urządzenia pamięci masowej USB 2.0, rejestracja, odtwarzanie oraz inne funkcje odbiornika mogą nie działać poprawnie.

W celu zapewnienia najlepszej wydajności urządzenia pamięci masowej USB, proszę sformatować je przy pomocy menu tego odbiornika (*Media+*") do systemu FAT32. Odbiornik nie obsługuje innych systemów plików. Jakkolwiek, możliwe jest wykorzystanie już sformatowanych dysków NTFS. THOMSON nie może zagwarantować kompatybilności ze wszystkimi rodzajami urządzeń pamięci masowej USB.

UWAGA: Baterie nie powinny być doładowywane, demontowane, po zwarciu elektrycznym, mieszane lub stosowane z bateriami innego rodzaju.

Zaleca się, aby nie przechowywać ważnych informacji na urządzeniach pamięci masowej stosowanych wraz z odbiornikiem. Proszę zawsze tworzyć kopie zapasowe danych zapisanych na urządzeniu pamięci masowej USB przed jego wykorzystaniem z tym odbiornikiem. THOMSON nie będzie ponosić jakiejkolwiek odpowiedzialności za utrate informacji lub okoliczności spowodowane taka utrata informacii.

| 2.0 PAŃSTWA ODBI                                                                         | ORNIK                                                                                                    |
|------------------------------------------------------------------------------------------|----------------------------------------------------------------------------------------------------|
| 2.1 DOMYŚLNY KOD I                                                                       | PIN: 0000                                                                                                    |
| 2.2 Panel przedni 🛛                                                                      |                                                                                                    |
| <ol> <li>4 cyfrowy wyświetlacz:</li> <li>Czujnik IR:</li> <li>Wskaźnik trybu:</li> </ol> | Fig. 1<br>W trybie czuwania wskazuje aktualny czas.<br>W trybie pracy wskazuje bieżący numer kanału<br>lub akcji.<br>Proszę skierować pilot na czujnik.<br>CZERWONY wskazuje, że odbiornik jest w<br>trybie czuwania.<br>W trybie pracy jest wyłączony. |
| 2.3 Panel tylny                                                                          |                                                                                                    |
| 1. ANT IN<br>2. USB<br>3. TO TV                                                          | Fig. 2<br>Podłączenie anteny dla odbioru sygnału transmisji.<br>Zlącze dla urządzeń USB.<br>Podłączenie telewizora do wyjścia anteny<br>naziemnej. To podłączenie pozwoli Ci oglądać<br>analogowe programy naziemne za pośrednictwem<br>tunera w TV.    |

| 4. IR IN                       | Do podłączenia przedłużacza IR.                  |
|--------------------------------|--------------------------------------------------|
| 5. HDMI                        | Aby podłączyć odbiornik z telewizorem przy       |
|                                | pomocy kabla HDMI.                               |
| <ol><li>Złącze wideo</li></ol> | Podłączenie odbiornika z telewizorem przy pomocy |
|                                | kabla Cinch.                                     |
| 7. Prawe/lewe złącze audio     | Podłączenie odbiornika z telewizorem przy pomocy |
|                                | kabla Cinch.                                     |
| 8. TV SCART                    | Podłączenie odbiornika z telewizorem przy pomocy |
|                                | kabla SCART.                                     |
| 9. Koncentryczny S/PDIF        | Podłączenie odbiornika do cyfrowego              |
|                                | wzmacniacza audio.                               |
| 10. Kabel zasilania            | Odbiornik wymaga napięcia 220~240V               |
|                                | AC (autoselektywny), 50/60Hz ±5%. Przed          |
|                                | podłączeniem odbiornika do wylotu ściennego      |
|                                | prosze sprawdzić lokalna specyfikacie mocy.      |

| 2.4 Pilot        |                                                  |
|------------------|--------------------------------------------------|
|                  | Fig. 3                                           |
| 1. <b>ບ</b>      | Włącza odbiornik/przełącza w tryb gotowości      |
| 2. FAV           | Wybór grupy ulubionych                           |
| 3. TV/R          | Przełącza pomiędzy trybem TV lun RADIO           |
| 4. <b>0~9</b>    | Wybór kanałów lub wprowadzenie wartości          |
| 5. PG+/PG-       | Strona w górę/Strona w dół i przeskok o 10       |
|                  | kanałów w trybie listy kanałów                   |
| 6. BACK          | Przełącza pomiędzy dwoma ostatnio                |
|                  | oglądanymi kanałami                              |
| 7. <b>i</b>      | Pokazuje informacje o bieżącym kanale            |
| 8. ▲▼            | Menu wyłączone: Zmienia kanał na poprzedni/      |
|                  | następny.                                        |
|                  | Menu włączone: Ta opcja przesuwa kursor w górę/  |
|                  | dół.                                             |
| 9. 🔶             | Menu wyłączone: Zwieksza/zmniejsza               |
|                  | poziom głośności.                                |
|                  | Menu włączone: Przesuwa kursor prawo/lewo i      |
|                  | zmienia ustawienia w określonym menu             |
| 10. <b>OK</b>    | Menu wyłaczone: Wyświetla liste                  |
|                  | aktualnych kanałów                               |
|                  | Menų właczone: Uruchamia podświetlona            |
|                  | pozvcie menu.                                    |
| 11. MENU         | Otwiera menu główne. W menu pojawi sie           |
| _                | przejście z powrotem do poprzedniego kroku       |
| 12. EXIT/SORTIE  | Wychodzi z menu lub podmenu                      |
| 13. GUIDE        | Pokazuje EPG (Elektroniczny przewodnik po        |
|                  | programach) w trybie TV                          |
| 14. V+/V-        | Zwieksz/zmniejsz głośność                        |
| 15. 4            | Wycisza wyiście audio odbiornika                 |
| 16. <b>P+/P-</b> | Program + (w MENU góra/dół)                      |
| 17. SUB          | Pokazuje wykaz jezyków podtytułów                |
| 18. <b>TXT</b>   | Pokazuje Teletekst na OSD (menu wyświetlane      |
|                  | na ekranie)                                      |
| 19. AUDIO        | Wskazuje bieżacy kanał audio badź wybiera opcie  |
|                  | lewo, prawo albo stereo.                         |
| 20. LIST         | Otwiera liste Media Plaver w trybie przegladania |
| 21. <b>OPT</b>   | Funkcia GOTO podczas odtwarzania                 |
| 22. 🕀            | Zmienia format obrazu pomiedzy                   |
|                  | dostepnymi trybami                               |
| 23. 🜗            | Brak funkcii                                     |
| 24. ◀ ▶          | Szybkie przewijanie do tyłu/Szybkie przewijanie  |
|                  | do przodu                                        |
| 25 ▶             | Odtwarza zapis w zwolnionym tempie               |
| 26               | Nagrwa program TV do podłaczonego urządzenia     |
|                  | namieci masowei USB                              |
|                  |                                                  |

P5

PAŃSTWA ODBIORNIK

# <u>THOMSON</u>

| 27. ►         | Rozpoczyna odtwarzanie wybranego pliku w<br>programie Media Player lub wznawia odtwarzanie<br>w trybie Timeshift |
|---------------|----------------------------------------------------------------------------------------------------|
| 28. 🛙         | Pauza lub start w trybie Timeshift                                                                               |
| 29. 🔳         | Zatrzymuje odtwarzanie wybranego pliku z Media                                                                   |
|               | Player i Record playback                                                                                         |
|               | Zatrzymuje Timeshift                                                                                             |
| 30. CZERWONY  | Funkcje multimediów i TeletextuOtwiera listę                                                                     |
|               | nagrań w trybie przeglądania (jeśli urządzenie                                                                   |
|               | magazynujące jest podłączone)                                                                                    |
| 31. ZIELONY   | Funkcje multimediów i Teletextu                                                                                  |
| 32. ŻÓŁTY     | Funkcje multimediów i Teletextu                                                                                  |
| 33. NIEBIESKI | Funkcje multimediów i Teletextu                                                                                  |

## 3.0 PODŁĄCZENIE

## 3.1 Podłączanie do anteny naziemnej

Aby otrzymać sygnał transmisji, wewnętrzna lub zewnętrzna antena naziemna musi zostać podłączona do złącza ANT IN z tyłu odbiornika. Proszę zastosować właściwie osłonięty kabel antenowy i odpowiednie złącza. Złącze TO TV pozwala doprowadzić? sygnał anteny do drugiego odbiornika lub telewizora.

## 3.2 Podłączanie do TV przy pomocy kabla HDMI

Fig. 4

Telewizor zostanie połączony z odbiomikiem przy użyciu dobrej jakości kabla HDMI 1.3 lub lepszego. To podlączenie daje możliwie najwyższą jakość.

## 3.3 Podłączanie do TV przy pomocy kabla SCART

Fig. 4 THT501 jest także wyposażony w złącze SCART; alternatywnie, telewizor może być podłączony do odbiornika przy użyciu dobrej jakości kabla SCART.

## 3.4 Podłączanie do TV przy pomocy kabla Cinch

Fig. 4

Telewizory bez wejść SCART lub HDMI mogą zostać podłączone do odbiornika przy pomocy odpowiednich kabli Cinch. Proszę podłączyć jeden koniec kabla do złączy Audio L, R i VIDEO z tylu THT501. Proszę podłączyć drugi koniec do odpowiednich wejść w telewizorze.

## 3.5 Podłączanie do cyfrowego wzmacniacza audio przy pomocy S/PDIF \_\_\_\_\_

Podłączając odbiornik do wzmacniacza cyfrowego lub systemu kina domowego, można cieszyć się najlepszą jakością dźwięku i wielokanałowym dźwiękiem (w zależności od transmisji). Proszę podłączyć cyfrowy wzmacniacz audio lub system kina domowego przy pomocy odpowiedniego kabla Cinch do złącza S/PDIF z tyłu odbiornika.

#### 

Podłączając odbiornik do najnowszych wzmacniaczy cyfrowych lub systemów kina domowego przy pomocy złącza HDMI, będą Państwo cieszyć się najlepszą jakością dźwięku i wielokanałowym dźwiękiem (w zależności od transmisji). Proszę podłączyć wyjście HDMI odbiornika do wejścia wzmacniacza, a następnie podłączyć wyjście HDMI wzmacniacza do telewizora. Proszę wybrać właściwe wejście na wzmacniaczu, aby oglądać i słuchać programów.

## 3.7 Podłączanie urządzenia pamięci masowej USB

UWAGA: Zalecamy wykorzystanie napędu dysku twardego USB 2.0 lub lepszego w celu nagrywania i odtwarzania wydarzeń TV.

W celu prawidłowego funkcjonowania funkcji Time Shift i nagrywania, wymagane jest szybkie urządzenie USB (takie jak napęd dysku twardego). Zakłócone odtwarzanie lub zniekształcony obraz podczas odtwarzania lub Time Shift wskazują na użycie urządzenia o niskiej prędkości. THOMSON nie może zagwarantować właściwego działania funkcji nagrywania i/lub funkcji Time Shift ze wszystkimi urządzeniami USB.

## 3.8 Podłączenie i używanie przedłużacza IR

IR przedłużacz pozwala umieścić odbiornik w niewidocznym miejscu (np. w zamkniętej szafce) i jednocześnie w pełni go kontrolować. Podłącz przedłużacz IR do złącza IR z tyłu odbiornika. Znajdź wygodne miejsce na przedłużacz w bezpośrednim zasięgu pilota, usuń folię ochronną i lekko dociskając, umocuj przedłużacz w wybranym miejscu.

## 4.0 URUCHOMIENIE PO RAZ PIERWSZY

W przypadku użycia odbiornika po raz pierwszy pojawi się menu *Witaj* "Łatwa instalacja". Proszę zastosować ▲▼ w celu przesunięcia podświetlenia na ustawienie, które chcą Państwo zmienić i zastosować ▲▶ w celu zmiany wartości. Zacznij od wyboru języka przy użyciu ◀▶. Po wybraniu języka, naciśnij przycisk ▼, aby przejść do kolejnej opcji i użyj ◀▶, aby zmienić. *Język*: Wybierz język. *Region*: Wybierz kraj, w którym odbiornik jest używany.

Fia. 7

Fia. 7

#### URUCHOMIENIE PO RAZ PIERWSZY

| Napisy:                | Wybierz Normalne aby wyświetlić napisy<br>domyślnie, Wybierz Niedosłyszący aby wyświetlić<br>napisy dla niedosłyszących jako domyślne.<br>Wybierz Wył, aby ukryć napisy                                                                                                    |
|------------------------|----------------------------------------------------------------------------------------------------|
| Tryb Proporcji Obrazu: | Proszę skorzystać z tej opcji w celu wybrania<br>proporcji obrazu TV oraz preferowanej<br>metody konwersji. Dostępne są opcje: <i>Auto</i><br>(automatyczne wykrywanie proporcji obrazu),<br><i>4:3 Panscan</i> (Wyświetla pełny ekran transmisji<br>szerokoekranowych 16:9 na TV 4:3), <i>4:3 letterbox</i><br>(czame paski na górze i pod obrazem na 4:3) i<br>16:9 (proszę skorzystać z tego ustawienia dla<br>telewizorów 16:9) |
| Tryb Scan:             | Proszę wybrać <i>Ali</i> , aby przechowywać kanały<br>zakodowane i free-to-air lub proszę wybrać<br><i>Free</i> , aby przechowywać tylko kanały free-to-air.<br>Przy użyciu tego odbiornika nie można oglądać<br>zakodowanych kanałów.                                                                                                    |
| Podłączenie:           | Proszę skorzystać z tej opcji w celu wybrania<br>podłączenia do telewizora. Proszę wybrać <i>HDMI</i><br>lub <i>SCART</i> . W przypadku stosowania kabla Cinch,<br>ten wybór nie jest istotny.                                                                                                    |

Po dokonaniu wszystkich ustawień, proszę przesunąć podświetlenie na *OK* i nacisnąć **OK**, aby kontynuować.

#### ZAUWAŻ: Niewłaściwy wybór regionu może skutkować brakiem kanałów lub kanały będą wyświetlane w nieprawidłowej kolejności na liście kanałów.

Odbiornik przejdzie wtedy do ekranu Regulacja anteny.

Niniejsza część przewodnika jest bardzo pomocna podczas ustawiania systemu antenowego.

Proszę zastosować ▲▼ w celu przesunięcia podświetlenia na ustawienie, które chcą Państwo zmienić i zastosować ◀► w celu zmiany wartości.Dostępne są następujące ustawienia:

| Moc anteny: | Proszę ustawić na na <i>On</i> , jezeli korzystają Państwo<br>z aktywnej anteny. W przypadku ustawienia na <i>On</i> ,<br>na złączu ANT IN z tyłu odbiornika będzie 5 V. Dla<br>biernej anteny prosze wybrać. <i>Off.</i>                          |
|-------------|----------------------------------------------------------------------------------------------------|
| Beeper:     | Proszę wybrać <i>On</i> dla słyszalnego wskazania<br>dbiar o zapalu <i>Off</i> własza biasr                                                                                                    |
| Nr kanału.: | Proszę wybrać kanał, który jest znany z transmisji<br>w Państwa regionie. Paski <i>Sila sygnału i jakość</i><br><i>sygnału</i> podają wizualne wskazania odbioru.<br>Proszę wyregulować antenę w celu uzyskania<br>maksymalnego sygnału i jakości. |

Po dokonaniu wszystkich ustawień, proszę nacisnąć **OK**, aby rozpocząć skanowanie.

Odbiornik będzie wówczas wyszukiwał wszystkie dostępne kanały. Po zakończeniu skanowania odbiornik przelącza się na tryb przeglądania.

WSKAZÓWKA: W przypadku gdy po włączeniu odbiornika po raz pierwszy nie pojawi się menu Witaj "Łatwa instalacja", należy zresetować odbiornik do ustawień fabrycznych, w tym celu naciśnij przycisk MENU i wybierz Narzędzia, a następnie w podmenu Ustawienia fabryczne (domyślny kod PIN 0000).

## 5.0 SZYBKI PRZEWODNIK PO UŻYTKOWANIU ODBIORNIKA

W THOMSON rozumiemy, że nie mogą Państwo doczekać się, kiedy będą cieszyć się nowym odbiornikiem naziemnym o wysokiej rozdzielczości. Poniższy skrócony przewodnik zaznajomi Państwa z podstawowymi działaniem urządzenia. Jakkolwiek, radzimy przeczytać całą instrukcję, aby uzyskać najlepszą wydajność odbiornika. W celu włączenia odbiornika lub przełączenia w tryb gotowości, proszę skorzystać z przycisku ▼ na pilocie.

Proszę wybrać pożądane kanały korzystając z przycisków ▲▼. Alternatywnie, można wpisać numer kanału przy pomocy przycisków 0~9 na pilocie. Lub proszę wcisnąć OK w trybie przeglądania, aby wyświetlić listę kanałów. Głośność można nastawić przy pomocy przycisków ◀►.

## 6.0 DZIAŁANIE

Państwa nowy odbiornik jest wyposażony w kilka funkcjonalności, które sprawiają że oglądanie TV będzie prawdziwą przyjemnością. Niniejszy ustęp opisuje te funkcjonalności. Proszę przeczytać także rozdział **7.0**, aby zaznajomić się z menu odbiornika.

## 6.1 Zmiana kanałów

Państwa nowy odbiornik jest wyposażony w cztery sposoby zmiany kanalów przez bezpośredni dostęp przy pomocy przycisków 0~9. przez listę kanalów przy pomocy przycisku OK. przez klawisze PG + i PG-. przez klawisze ▲▼.

#### 6.1.1 Bezpośredni dostęp przez przyciski 0~9

W celu uzyskania bezpośredniego dostępu do pewnego kanału, proszę po prostu wprowadzić jego numer przy pomocy przycisków **0~9** na pilocie. Numery kanałów mogą zawierać maksymalnie cztery cyfry. Możliwe jest wprowadzenie numeru z mniej niż czterema cyframi. Proszę po prostu odczekać kilka sekund a odbiornik

przełączy się na wybrane kanały lub wcisnąć OK niezwłocznie po wyborze numeru kanału.

#### 6.1.2 Lista kanałów

Proszę wcisnąć OK w trybie przeglądania, aby wyświetlić Listę Kanałów. Proszę zastosować ▲▼ na Liście Kanałów w celu podświetlenia wyboru kanałów i proszę nacisnąć OK po wyborze podświetlonego kanału. Proszę wcisnąć OK ponownie, aby opuścić Listę Kanałów.

WSKAZÓWKA: Proszę zastosować ◀▶, aby przełączać się pomiędzy listą Wszystkich kanałów i ulubionymi listami lub wcisnąć FAV, aby uzyskać listę dostępnych ulubionych list.

#### 6.1.3 Przy pomocy klawiszy ▲▼ lub PG+/PG-

▲ przełącza do następnego kanału.
 ♥ przełącza do poprzedniego kanału.
 PG+ przełącza do następnych 10 kanałów.
 PG- przełącza do poprzednich 10 kanałów.

## 6.2 Baner informacyjny

Podczas oglądania telewizji można nacisnąć przycisk i w każdej chwili i uzyskać informacje o aktualnym kanale i wydarzeniu\*. Naciśnij i dwa razy, aby rozwinąć szczegóły EPG o aktualnym kanale. Naciśnij i trzy razy, aby zobaczyć szczegóły techniczne bieżącego kanału.

\*Informacje o wydarzeniu zostaną wyświetlone, jeżeli są one dostępne. Dostępność zależy od transmisji.

## 6.3 Wybór języka audio

Niektóre kanały obsługują wybór formatów i/lub języków audio. Aby wybrać inny strumień audio, proszę nacisnąć AUDIO w trybie przeglądania. Zostanie wyświetlona lista dostępnych strumieni audio. Proszę zastosować ▲▼, aby wybrać żądany strumień audio i potwierdzić przy pomocy OK. Przy pomocy przycisków ▲▶ można wybrać kanał audio jako stereo, mono, prawy i lewy.

## 6.4 Teletekst

Odbiornik obejmuje Teletekst z kompletnymi funkcjami. W celu uzyskania dostępu do Teletekstu proszę nacisnąć przycisk TXT w trybie przeglądania i skorzystać z przycisków 0-9 w celu wprowadzenia liczby strony, którą chcą Państwo obejrzeć. Kolorowe przyciski na pilocie pozwalają na przeskoczenie do wybranej strony bezpośrednio, jak to wskazano na dole ekranu Teletekstu. Proszę zastosować przyciski ▲▼, aby wybrać jedną stronę w górę lub w dół i zastosować przyciski do trybu przeglądania.

### 6.5 Podtytuły

Niektóre kanały obsługują wybór języków podtytułów. Proszę wcisnąć SUB w trybie przeglądania w celu wyświetlenia listy dostępnych języków podtytułów. Proszę

wybrać swój podtytuł przy pomocy ▲▼ i nacisnąć OK w celu potwierdzenia. Proszę wcisnąć EXIT/SORTIE, aby wyjść bez wprowadzania zmian.

### 6.6 Time Shift (odtwarzanie przesunięte w czasie)

Time Shift pozwala na zatrzymanie transmisji na żywo i wznowienie odtwarzania później. Najpierw należy uaktywnić Timeshift w *Media+*, ustaw *Konfiguracji DVR* na *WL* i podłącz urządzenie pamięci zewnętrznej USB. Patrz rozdział **76.5 Konfiguracja DVR** w celu uzyskania szczegółów. Naciśnij II w trybie przeglądania, aby uruchomić ten tryb. Banner czasu pojawi się krótko na ekranie. Wciśnij ▶, aby wznowić odtwarzanie Time Shift. Naciśnij ∢ i b aby przewinąć do przodu/ do tyłu. Naciśnij przycisk ■, aby powrócić do telewizji na żywo.

UWAGA: Time Shift wymaga podłączonego urządzenia pamięci masowej USB z wystarczającą ilością wolnego miejsca i wystarczającą prędkością w celu właściwego działania.

## 6.7 EPG (elektroniczny przewodnik po programach)

Elektroniczný przewodnik po programach to bardzo przydatna funkcja, która pozwala na przeglądanie planów wydarzeń i informacji oraz zaznaczenie programów do nagrywania. Aby uzyskać dostęp do EPG, proszę nacisnąć przycisk GUIDE w trybie przeglądania. Proszę zastosować ▲▼, aby wybrać żądany kanał, i ◀▶, aby wybrać żądane wydarzenie. Proszę wcisnąć OK, aby wyświetlić szczegółowe informacje o wybranym wydarzeniu. Proszę zastosować ▲▼, aby wybrać żądany kanał, i ◀▶, aby wybrać żądane szczegółowe informacji. Proszę wcisnąć CZERWONY, aby przejść do funkcji Step Time. Proszę wcisnąć EXIT/SORTIE, aby wybrać żądany krok i OK, aby go zrealizować. Proszę wcisnąć EXIT/SORTIE, aby zamknąć funkcję Step Time. Proszę wcisnąć ZIELONY, aby ustawić zegar dla wybranego wydarzenia. Proszę sprawdzić sekcję 7.3.4 w celu uzyskania szczegółowych informacji dotyczących funkcji zegara.

UWAGA: Dostępność danych EPG zależy od transmisji.

### 6.8 Instant Recording (natychmiastowe nagrywanie)

Nowy odbiornik umożliwia także natychmiastowe nagrywanie programu, który Państwo oglądają. Wystarczy wcisnąć ●, aby rozpocząć nagrywanie. W celu wprowadzenia czasu trwania nagrywania, proszę ponownie nacisnąć ●. Proszę zastosować klawisze 0~9, aby wprowadzić żądany czas nagrywania. W chwili rozpoczęcia nagrywania w lewym, górnym rogu ekranu telewizora pojawi się na krótko symbol nagrywania. Aby zatrzymać nagrywanie, naciśnij ■. Wybierz opcję *Tak* i naciśnij ponownie przycisk **OK**, aby zatrzymać nagrywanie.

ZAUWAŻ: Możesz uzyskać dostęp do menedżera nagrywania za pomocą przycisku CZERWONY, przejdź do rozdziału 7.6.2 aby zobaczyć szczegóły.

\*Przed rozpoczęciem nagrywania proszę podłączyć urządzenie pamięci masowej USB z wystarczającą ilością wolnego miejsca.

## 7.0 MENU GŁÓWNE

Menu główne umożliwia dostęp do ustawień, funkcji multimediów i wbudowanych gier. Aby uzyskać dostęp do głównego menu, proszę nacisnąć **MENU** w trybie przeglądania. Menu główne składa się z następujących podmenu: *Edytuj kanał*, *Instalacja*, *Ustawienia systemu*, *Narzędzia*, *Gra* oraz *Media*+.

Podczas przebywania w menu głównym można stosować MENU lub EXIT/ SORTIE w celu powrotu do poprzedniego ekranu.

## 7.1 Edytuj kanał

Proszę zastosować ▲▼, aby wybrać *Edytuj kanał* i proszę wcisnąć OK lub ▶, aby wejść.

Proszę zastosować ▲▼, aby zaznaczyć żądane podmenu i proszę wcisnąć OK, aby wybrać.

Proszę wcisnąć EXIT/SORTIE lub ◀, aby powrócić do głównego menu.

#### 7.1.1 Lista kanałów TV

W menu *Edytuj kanał* proszę wybrać *Lista kanałów TV* przy pomocy ▲▼ i i proszę wcisnąć **OK**, aby wejść.

Proszę zastosować ◀▶, aby zmienić grupę kanałów (zakładając, że zdefiniowali Państwo ulubione grupy).

Przy pomocy ▲▼ proszę wybrać pożądany kanał. Proszę wcisnąć OK, aby przeglądać wybrany kanał w ekranie podglądu.

#### 7.1.2 Dodawanie kanałów do listy ulubionych

Kanały z Listy kanałów TV mogą być dodawane do 8 różnych ulubionych grup. Proszę wcisnąć FAV na Liście kanałów TV w celu uzyskania dostępu do tej funkcji. Znak FAV na górze ekranu przesunie się w górę, aby wskazać wybranie ulubionej funkcji. Proszę zastosować ▲▼, aby wybrać kanał, który chcą Państwo dodać do grupy ulubionych. Gdy podświetlony jest pożądany kanał, proszę nacisnąć OK. Wyskoczy wtedy lista ze wszystkimi dostępnymi listami ulubionych. Proszę zastosować ▲▼, aby wybrać listę, którą chcą Państwo dodać, oraz proszę wcisnąć OK, proszę nacisnąć EXIT/SORTIE, aby zakończyć proces. Ulubione kanały zostaną oznaczone symbolem serduszka. Po dokonaniu wszystkich zmian proszę dwukrotnie nacisnąć EXIT/SORTIE. Wyskoczy baner potwierdzenia. Proszę wybrać Tak, aby zapisać zmiany, lub Nie, aby je odrzucić.

#### 7.1.3 Blokowanie kanałów

Zablokowane kanały można oglądać jedynie po wprowadzeniu kodu pin. (DOMYŚLNY PIN: 0000)

Aby zablokować lub odblokować kanał, proszę nacisnąć CZERWONY na Liście kanałów TV. Czerwony znak Blokuj na górze ekranu przesunie się w górę, aby wskazać wybranie funkcji Blokuj. Proszę zastosować ▲▼, aby wybrać żądany kanał i proszę wcisnąć OK, aby go zablokować lub odblokować. Zostaną Państwo poproszeni o wprowadzenie kodu pin. (DOMYŚLNY PIN: 0000) Zablokowany kanał zostanie oznaczony symbolem 🌢 . Podczas jednej sesji możliwe jest zablokowanie/odblokowanie wielu kanałów. Po dokonaniu wszystkich zmian proszę

dwukrotnie nacisnąć **EXIT/SORTIE**. Wyskoczy baner potwierdzenia. Proszę wybrać *Tak*, aby zapisać zmiany, lub *Nie*, aby je odrzucić. Podczas jednej sesji możliwe jest zablokowanie/odblokowanie wielu kanałów.

#### 7.1.4 Omijanie kanałów

Kanały oznaczone jako *Pomiń* będą pomijane podczas zappingu kanałów przy pomocy przycisków ▲▼. Pomimo tego, kanały te będą nadal dostępne z listy kanałów.

Aby zaznaczyć kanały, które mają zostać pominięte, proszę nacisnąć ZIELONY na *Liście kanałów TV*. Symbol *Pomiń* na górze ekranu przesunie się w górę, aby wskazać wybranie funkcji *Pomiń*. Proszę zastosować ▲▼, aby wybrać żądany kanał i i proszę wcisnąć OK, aby zaznaczyć lub odznaczyć kanał, który ma zostać pominięty. Kanały ustawione do pominięcia zostaną oznakowane symbolem ENTER. Po dokonaniu wszystkich zmian proszę dwukrotnie nacisnąć EXIT/ SORTIE. Wyskoczy baner potwierdzenia. Proszę wybrać *Tak*, aby zapisać zmiany, lub *Nie*, aby je odrzucić.

#### 7.1.5 Przesuwanie kanałów

Aby umożliwić funkcję Przesunięcia, proszę nacisnąć ŻÓŁTY na Liście kanałów *TV.* Symbol *Przesuń* na górze ekranu przesunie się w górę, aby wskazać wybranie funkcji *Przesuń*. Proszę zastosować ▲▼, aby wybrać żądany kanał i proszę wcisnąć OK, aby go wybrać. Można teraz przesunąć wybrany kanał w górę lub w dół na liście kanałów TV przy pomocy ▲▼. Gdy kanał jest na pożądanej pozycji, proszę ponownie nacisnąć OK. Kanał jest obecnie ustalony na nowej pozycji. Po dokonaniu wszystkich zmian proszę dwukrotnie nacisnąć **EXIT/SORTIE**. Wyskoczy baner potwierdzenia. Proszę wybrać *Tak*, aby zapisać zmiany, lub *Nie*, aby je odrzucić.

#### 7.1.6 Edycja kanałów

Funkcja edytowania umożliwia także *Sortowanie, Zmianę nazwy* lub *Usunięcie* kanałów. W celu wprowadzenia menu Edycja, proszę nacisnąć **NIEBIESKI** na *Liście kanałów TV*. Pojawi się menu *Edytuj kanał*.

Jeśli zostały wprowadzone zmiany w poprzednim menu, ale nie zostały jeszcze zapisane, zostaniesz poproszony, aby zrobić to w tej chwili.

#### Sortowanie

Proszę wcisnąć CZERWONY, aby wejść do menu Sortowanie.

Proszę zastosować ▲▼, aby wybrać żądany sposób sortowania i proszę wcisnąć OK, aby potwierdzić.

| Dostepne | sa                                      | nastepujace | metody: |
|----------|-----------------------------------------|-------------|---------|
|          | ~~~~~~~~~~~~~~~~~~~~~~~~~~~~~~~~~~~~~~~ |             |         |

| Nazwa (A-Z):           | Sortowanie w kolejności alfabetycznej od A do Z. |
|------------------------|--------------------------------------------------|
| Nazwa (Z-A):           | Sortowanie w kolejności alfabetycznej od Z do A. |
| Odkodowane/Zakodowane: | Pierwszymi na liście będą kanały free-to-air.    |
| Blokuj:                | Wszystkie odblokowane kanały będą umieszczone    |
|                        | na liście jako pierwsze.                         |

MENU GŁÓWNE

Domyślny:

Sortowanie przez przeszukiwaną Kolejność (od najniższej do najwyższej częstotliwości lub przez numerację LCN ).

#### Zmień nazwę

Proszę wcisnąć ZIELONY w Edycji kanału, aby umożliwić funkcję Zmianę nazwy. Znak Zmiana nazwy przesunie się w górę, aby wskazać, że wybrano Zmianę nazwy. Proszę zastosować ▲▼, aby zaznaczyć żądany kanał i proszę wcisnąć OK, aby go wybrać. W prawym górnym rogu ekranu pojawi sie pole tekstowe. Proszę zastosować ▲▶ , aby wybrać żądane znaki i prosze wprowadzić je przy pomocy OK. Po zakończeniu edytowania proszę nacisnąć NIEBIESKI, aby wprowadzić zmiany. Po dokonaniu wszystkich zmian proszę dwukrotnie nacisnąć EXIT/SORTIE. Proszę wybrać Tak, aby zapisać zmiany, lub Nie, aby je odrzucić.

#### Usuń

Proszę wcisnąć **NIEBIESKI** w *Edytuj kanał*, aby umożliwić funkcję *Usuń*. Znak *Usuń* przesunie się w górę, aby wskazać, że wybrano *Usuń*. Proszę zastosować ▲▼, aby zaznaczyć żądany kanał i proszę wcisnąć **OK**, aby zaznaczyć do usunięcia. Odbiornik poprosi o wprowadzanie kodu pin. Po zaznaczeniu wszystkich kanałów, które chcą Państwo usunąć, proszę dwukrotnie nacisnąć **EXIT/SORTIE**. Zostanie wyświetlony baner potwierdzenia. Proszę wybrać *Tak*, aby usunąć zaznaczone kanały, lub *Nie*, aby anulować.

#### 7.1.7 Lista kanałów radiowych

W zasadzie, działanie *Listy kanałów radiowych* jest takie samo jak w przypadku Listy kanałów TV. Jedyna różnica polega na tym, że na *Liście kanałów radiowych* nie ma informacji wideo, dlatego zawsze będzie wyświetlać logo radia na prawym ekranie podglądu.

#### 7.1.8 Usuń wszystkie

Proszę zastosować to menu, aby usunąć wszystkie zapamiętane kanały. Proszę wybrać *Usuń wszystkie* przy pomocy ▲▼ i proszę wcisnąć OK. Odbiornik poprosi o wprowadzanie kodu pin. (Domyślny pin: 0000). W oknie potwierdzenia proszę wybrać *Tak* przy pomocy ◀▶ i proszę wcisnąć OK, aby usunąć, lub *Nie*, aby anulować.

Ostrzeżenie! Funkcja Usuń wszystkie usunie na stałe wszystkie aktualne kanały i wszystkie listy ulubionych z odbiornika i nie będą Państwo mogli opuścić menu do ponownego wyszukania kanałów.

### 7.2 Instalacja

#### 7.2.1 Auto Scan

Proszę zastosować ▲▼, aby wybrać *Instalacja* i proszę wcisnąć OK lub ▶, aby przejść dalej. Proszę wybrać *Auto Scan* przy pomocy ▲▼ i proszę wcisnąć OK, aby zatwierdzić. Proszę zastosować ◀▶, aby przelączać pomiędzy *Tylko FTA Tak* lub *Nie.* .Kiedy *Tylko FTA* jest ustawiona na *Tak*, zakodowane kanały nie będą przechowywane na liście kanałów. Proszę zastosować ▲▼, aby zaznaczyć *Wyszukaj*. Teraz proszę nacisnąć **OK**, aby rozpocząć auto scan.

Odbiornik będzie przechowywał wszystkie nowo znalezione kanały na liście kanałów.

#### 7.2.2 Skanowanie kanałów

Proszę zastosować ▲▼, aby wybrać *Instalacja*, proszę nacisnąć OK lub ▶, aby przejść dalej.

Proszę zastosować ▲▼, aby wybrać *Skanowanie kanałów* i proszę wcisnąć **OK**, aby zatwierdzić.

Proszę zastosować ◀▶, aby przelączać między dostępnymi trybami skanowania: Przez Kanał i Przez Częstotliwość.

W przypadku wybrania skanowania Przez Kanał, proszę zastosować przycisk kursora, aby wybrać Pasmo Skanowania i Nr Kanału. W przypadku wybrania Przez Częstotliwość, proszę zastosować przycisk kursora, aby wybrać Częstotliwość i Szerokość Pasma. Proszę zaznaczyć Szukaj i wcisnąć **OK**, aby rozpocząć skanowanie. Nowo znalezione kanały zostaną zachowane na liście kanałów.

#### 7.2.3 Regulacja anteny

Proszę zastosować ▲♥, aby wybrać *Instalacja*, proszę nacisnąć OK lub ▶, aby przejść dalej.

Proszę zastosować ▲▼, aby wybrać *Regulację anteny* i proszę wcisnąć OK, aby potwierdzić.

Proszę zastosować ▲▼, przesunąć podkreślenie na ustawienie, które chcą Państwo zmienić i proszę zastosować ◀▶, aby zmienić wartość.

Dostępne są następujące ustawienia:

Moc anteny:

Beeper:

Nr kanału:

Proszę ustawić na na *On* jezeli korzystają Państwo z aktywnej anteny. W przypadku ustawienia na *On*, na złączu ANT IN z tylu odbiornika będzie 5 V. Dla biernej anteny proszę wybrać *Off.* Proszę wybrać *On* dla słyszalnego wskazania odbioru sygnału. *Off* wyłącza biper. Proszę wybrać kanał, który jest znany z transmisji w Państwa regionie. Paski *Sila sygnału* i *Jakość sygnału* podadzą wizualne wskazania odbioru. Proszę wyregulować antenę w celu uzyskania maksymalnego sygnału i jakości.

Należy nacisnąć EXIT/SORTIE, aby opuścić ekran Regulacja anteny.

#### 7.2.4 LCN (logiczne numerowanie kanałów)

W przypadku wybrania *LCN* (logicznego numerowania kanalów) oraz gdy sygnał LCN jest dostarczany przez operatora, kanały będą przechowywane w kolejności zdefiniowanej przez operatora. Proszę ustawić *LCN* na *On* w celu uruchomienia

MENU GŁÓWNE

określonej przez operatora numeracji lub Off w celu przechowywania kanałów w określonym porządku.

### 7.3 Ustawienia systemu

To menu umożliwia zarządzanie ustawieniami systemu odbiornika. Składa sie z następujących podmenu: Język, System TV, Ustawienia Czasu Lokalnego, Ustawienia Zegara, Blokada Rodzicielska, Ustawienia OSD, Ulubione i Auto Standby.

Proszę nacisnąć ▲▼, aby podświetlić pożądane menu, i wcisnąć OK, aby przejść do nastepnego ekranu. Prosze zastosować ▲▼, aby przesunać podkreślenie na pożądane ustawienie. Wartości można zmienić przy pomocy 🔶. Proszę nacisnąć EXIT/SORTIE, aby opuścić.

#### 7.3.1 Jezvk

To menu pozwala ustawić preferencie iezykowe.

| Język:             | Proszę zastosować <b>♦</b> , aby wybrać żądany język wyświetlania ustawień na ekranie.                                             |
|--------------------|----------------------------------------------------------------------------------------------------|
| Pierwszy Audio:    | Proszę zastosować ◀▶, aby wybrać żądany<br>jezyk audio.                                                                            |
| Drugie Audio:      | Proszę zastosować ◀►, aby wybrać język<br>odtwarzania, gdy język wybrany jako <i>Pierwsze</i><br><i>Audio</i> nie będzie dostępny. |
| Język podtytułów : | Proszę zastosować <b>(</b> ), aby wybrać preferowany język podtytułów.                                                             |
| Podtytuły:         | Proszę zastosować <b>♦</b> , aby wybrać preferowany typ, który będzie wyświetlany automatycznie.                                   |
| Teletekst:         | Proszę zastosować ◀►, aby wybrać preferowany język teletekstu (gdy jest to możliwe).                                               |

#### 7.3.2 System TV

Proszę skorzystać z tego menu, aby dopasować odbiornik do telewizora. Dostępne sa nastepujace ustawienia: Rozdzielczość wideo: Przełącza pomiędzy 576i a 1080p. Proszę zastosować ustawienia, która pasują do specyfikacji Państwa telewizora. Po dokonaniu wyboru zostaną Państwo poproszeni o potwierdzenie. Wybór dotyczy wyłącznie HDMI. Należy użyć tej opcji, aby wybrać współczynnik Tryb proporcji obrazu: proporcii obrazu oraz preferowana metode konwersji. Dostepne sa opcje: Auto (automatyczne wykrywanie proporcji obrazu), 4:3 Panscan (Wyświetla pełny ekran transmisji szerokoekranowych 16:9 na TV 4:3), 4:3 letterbox (czame paski na górze i pod obrazem na 4:3) i 16:9 (proszę skorzystać z tego ustawienia dla telewizorów 16:9).

| Połączenie:            | Użyj tej opcji, aby wybrać sposób podłączenia do odbiornika telewizyjnego. Wybierz <i>HDMI</i> albo <i>TV SCART</i> . W przypadku gdy podłączono za pomocą SCART I wybrano typ połączenia HDMI dostępny bedzie tylko svonał CVBS                 |
|------------------------|----------------------------------------------------------------------------------------------------|
| Cyfrowe Wyjście Audio: | Przełącz pomiędzy wyjściem PCM i Bitstream.<br>Jeżeli zaznaczyleś PCM wszystkie dźwięki<br>zostaną przekonwertowane na stereo audio.<br>Bitstream umożliwia wielokanałowy dźwięk na<br>wyjściu cyfrowym stosowanym w zestawach<br>kina domowego. |

#### 7.3.3 Ustawienia Czasu Lokalnego

| Umożliwia skonfigurowanie regio | onu i strefy czasowej.                                    |
|---------------------------------|-----------------------------------------------------------|
| Region:                         | Proszę zastosować ◀▶, aby wybrać                          |
|                                 | region zamieszkania.                                      |
| Wykorzystanie GMT:              | Proszę ustawić na On dla czasu zdefiniowanego             |
|                                 | urządzeniem transmisyjnym lub Off, aby                    |
|                                 | wprowadzić czas i datę ręcznie.                           |
| Przesunięcie GMT:               | Pozwala wyregulować strefę czasową                        |
|                                 | zamieszkania. Opcja ta jest dostępna wyłącznie,           |
|                                 | gdy Wykorzystanie GMT jest ustawione na On.               |
|                                 | Zakres <i>Przesunięcia GMT</i> wynosi "-11:30 ~           |
|                                 | +12:00", zwiększając sie stopniowo o pół godziny.         |
|                                 | Miasta odpowiadające ustawieniu Przesunięcie              |
|                                 | GMT są pokazywane na dole ekranu.                         |
| Czas letni:                     | Proszę wybrać Off lub On, aby przesunąć                   |
|                                 | o dodatkową godzinę dla czasu letniego                    |
|                                 | czasu letniego.                                           |
| Data:                           | Ustawienia <i>Daty</i> i <i>Czasu</i> są dostępne tylko w |
|                                 | przypadku ustawienia <i>Wykorzystanie GMT</i> na Off.     |
|                                 | Przy pomocy przycisków 0~9 proszę wprowadzić              |
|                                 | datę. Proszę nacisnąć EXIT/SORTIE, aby                    |
|                                 | przejść dalej.                                            |
| Czas:                           | Ustawienia <i>Daty</i> i <i>Czasu</i> są dostępne tylko w |
|                                 | przypadku ustawienia Wykorzystanie GMT na Off.            |
|                                 | Przy pomocy przycisków 0~9 proszę wpisać czas.            |
|                                 | Proszę nacisnąć <b>EXII/SORTIE</b> , aby przejść dalej.   |
| Wyświetlanie czasu:             | Ustaw Wt., aby czas był prezentowany na ekranie,          |
|                                 | Wybierz Wył. aby usunać prezentacje czasu.                |

### 7.3.4 Ustawienie zegara

To menu pozwala ustawić do 8 zdarzeń dotyczących nagrywania lub aktywowania odbiornika.

Proszę zastosować ▲▼, aby wybrać Ustawienia Zegara z menu Ustawienia Systemu i wcisnąć OK, aby przejść dalej.

Odbiornik wyświetli listę z 8 zegarami a następnie z ich odpowiednim statusem. Proszę wybrać zegar, który chcesz ustawić lub zmienić przy pomocy ▲▼, a następnie proszę wcisnąć **OK**, aby przejść dalej.

Zostanie wyświetlone menu ustawień zegara.

Dostępne są następujące ustawienia:

| Tryb Zegara:        | Wybierz pomiędzy <i>Wył.</i> (Zegar nieaktywny),<br><i>Jednorazowo, Codziennie</i> (Zegar będzie |
|---------------------|--------------------------------------------------------------------------------------------------|
|                     | aktywowany codziennie w tym samym czasie)                                                        |
|                     | albo <i>Tygodniowo</i> (Zegar będzie aktywowany raz                                              |
|                     | w tygodniu, tego samego dnia, w tym samym<br>czasie).                                            |
| Usługa Zegara:      | Proszę wybrać pomiędzy Kanał (Zegar aktywuje                                                     |
|                     | odbiornik) lub <i>Nagrywaj</i> (Zegar rozpocznie                                                 |
|                     | nagrywanie zaplanowanego wydarzenia).                                                            |
| Kanał budzenia:     | Proszę zastosować <b>(</b> ), aby wybrać kanał, którym zostania aktwowany zogar                  |
| Nata Aktiwowania:   | Prosze zastosować przyciski $0_{\sim}9$ aby wprowadzić                                           |
| Dala Anlywowai ila. | datę wydarzenia.                                                                                 |
| Czas Aktywowania:   | Proszę zastosować przyciski 0~9, aby wprowadzić                                                  |
| -                   | pożądany czas rozpoczęcia.                                                                       |
| Czas trwania:       | Proszę zastosować przyciski 0~9, aby wprowadzić<br>czas trwania.                                 |
|                     |                                                                                                  |

Gdy wszystkie ustawienia są zgodne z życzeniami, proszę zastosować ▲▼, aby przesunąć podkreślenie na *Zapisz*, a następnie proszę wcisnąć OK, aby potwierdzić. Aby opuścić zegar bez zachowania ustawień, proszę przesunąć podkreślenie na *Anuluj*.

#### 7.3.5 Blokada Rodzicielska

To menu umożliwia ochrone menu instalacii i/lub kanałów przy pomocy hasła. Można także wprowadzić nowe hasło w menu Blokada Rodzicielska. Prosze zastosować AV. aby wybrać Blokade Rodzicielska z menu Ustawienia. Systemu i prosze wcisnać OK, aby przejść dalej. Zostana Państwo poproszeni o wprowadzenie kodu pin. (DOMYŚLNIE: 0000) Blokada Menu: Blokuje menu instalacij. Można ustawić Blokade Menu na On lub Off. Proszę wybrać pomiędzy: Off, WIEK 4. WIEK Blokada Kanału: 5 do WIEK 18. Kanały z ratingiem rodzicielskim przekraczającym wybrany wiek zostaną zabezpieczone hasłem (ieśli iest dostepne w lokalnei transmisii). Prosze wprowadzić nowe hasło (czterocyfrowe). Nowe hasto: Proszę wprowadzić hasło ponownie, Prosze potwierdzić hasło: aby potwierdzić.

#### 7.3.6 Ustawienia OSD

To menu umożliwia zmianę ustawień dla: Czasu przerwy OSD i Przejrzystości OSD.

Czas przerwy OSD:

Przejrzystość OSD:

Domyślne ustawienia obciążeń OSD:

Ustawia czas, po którym banery i komunikaty znikną z ekranu. Zakres wynosi 1~10 sekund. Aby ustawić przejrzystość OSD z Off ~ 40% z 10% stopniami.

Proszę nacisnąć **OK**, aby wyczyścić wszystkie ustawienia i zresetować do wartości domyślnych.

#### 7.3.7 Ulubione

To menu umożliwia spersonalizowanie nazw 8 dostępnych list ulubionych. Proszę zastosować ▲▼, aby wybrać *Ulubione* z Menu Ustawień Systemowych i proszę wcisnąć OK, aby przejść dalej. Zostaną wyświetlone nazwy wszystkich grup. Proszę wybrać pożądaną grupę ulubionych ▲▼ i proszę wcisnąć OK, aby edytować jej nazwę. W prawym górnym roku pojawi się pole tekstowe. Proszę zastosować ◀▶ ▲▼, aby wybrać żądane znaki, i wprowadzić je przy pomocy OK. Po zakończeniu edycji proszę nacisnąć NIEBIESKI w celu zapisania zmian. Po dokonaniu wszystkich zmian proszę dwukrotnie nacisnąć EXIT/SORTIE.

#### 7.3.8 Auto Standby

Automatyczny tryb czuwania to nowa funkcja, która pomaga zmniejszyć zużycie energii. Po ustawieniu *Wt.*, odbiomik przejdzie do stanu czuwania, gdy nie będzie otrzymywał żadnych poleceń z pilota zdalnego sterowania przez trzy godziny. Przelącz *Auto Standby* na *Wyt.*, aby uniknąć automatycznego zamykania.

### 7.4 Narzędzia

Proszę nacisnąć **MENU** w trybie przeglądowym, aby wejść do *Menu Głównego*. Proszę wybrać podmenu *Narzędzia* przy pomocy ▲▼ i proszę wcisnąć **OK** lub ►, aby wejść.

Proszę zastosować ▲▼, aby podświetlić pożądane podmenu, i proszę wcisnąć OK, aby kontynuować.

Proszę nacisnąć EXIT/SORTIE, aby opuścić.

#### 7.4.1 Informacje o odbiorniku

To podmenu pokazuje określone informacje o odbiorniku, takie jak wersja sprzętu i oprogramowania. Wyświetla także adres naszej strony www.thomsonstb.net. Proszę mieć w pobliżu *Informacje o odbiorniku* w przypadku telefonowania na naszą linię. Osoba, która odpowie na telefon, może poprosić o informacje podane na tym ekranie.

#### 7.4.2 Fabryczne ustawienia obciążeń

Opcja ta pozwala odbiornikowi reset do ustawień fabrycznych, co usunie wszystkie zapisane kanały.

Ostrzeżenie! W wyniku zresetowania odbiornika do domyślnych ustawień fabrycznych wszystkie ustawienia i przechowywane kanały zostaną

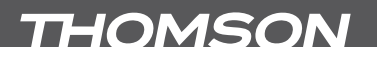

trwale usunięte. Odbiornik powróci do stanu fabrycznego. Proszę korzystać z tej opcji z rozwagą.

Proszę zastosować ▲♥, aby wybrać *"Fabryczne Ustawienia Obciążeń"* w menu *Narzędzia* i proszę wcisnąć **OK**. Zostaną Państwo poproszeni o wprowadzenie hasła.

Proszę wprowadzić prawidłowe hasło przy pomocy przycisków 0~9 (domyślne: 0000). Zostanie wyświetlone okno potwierdzenia.

Wybierz Tak, aby przywrócić ustawienia fabryczne. Następnie postępuj wg. zapisów Rozdziału 4.

Wybierz Nie jeżeli nie chcesz powrócić do ustawień fabrycznych. Prosze nacisnać EXIT/SORTIE, aby opuścić,

#### 7.4.3 Aktualizacja oprogramowania przez OTA

To podmenu jest wyposażone w opcję aktualizacji oprogramowania Over The Air. Aktualizacji Over The Air może nie być dostępna w Twoim regionie. Proszę odwiedzić naszą stronę www.thomsonstb.net lub skontaktować się z lokalną linią serwisową w celu uzyskania większej ilości informacji na temat tej opcji.

#### 7.4.4 Aktualizacja przez USB

Ta funkcjonalność pozwala aktualizować oprogramowanie odbiornika przez port USB. Jeżeli dla odbiornika jest dostępne nowe oprogramowanie, może zostać pobrane z naszej strony internetowej www.thomsonstb.net.

Proszę umieścić plik z oprogramowaniem (nierozpakowany) w katalogu głównym urządzenia pamięci masowej USB (HDD, pendrive, itd.) i włożyć to urządzenie do portu USB odbiomika.

Proszę wybrać *Aktualizacja przez USB* z menu *Narzędzia* i proszę wcisnąć **OK**, aby przejść dalej.

Zostanie wyświetlone menu aktualizacji.

Proszę zastosować ▲♥, aby wybrać *Tryb Aktualizacji* i wybrać opcję *Allcode*. Proszę zastosować ▲♥, aby wybrać *Plik Aktualizacji* i wybrać plik zawierający nowe oprogramowanie.

Po dokonaniu wszystkich ustawień proszę przesunąć podświetlenie na *Start* i wcisnąć **OK**, aby rozpocząć proces aktualizacji.

Po kilku sekundach odbiornik zapyta: "Czy na pewno chcesz aktualizować?". Proszę wybrać *Tak*, aby sfinalizować aktualizację, lub *Nie*, aby zakończyć bez aktualizacji.

#### OSTRZEŻENIE!

Po aktualizacji odbiornik zrestartuje się automatycznie. Podczas procesu aktualizacji NIGDY nie należy odłączać odbiornika od sieci lub wyłączać zasilania! Taka czynność może spowodować uszkodzenie odbiornika i unieważnienie gwarancji!

ZAUWAŻ W przypadku, gdy po aktualizacji oprogramowania, odbiornik zachowuje się nieprawidłowo, zaleca się przywrócenie ustawień fabrycznych. Patrz rozdział 7.4.2.

#### 7.4.5 Bezpieczne usunięcie urządzenia USB

Proszę wybrać *Bezpieczne usunięcie portu urządzenia USB* z menu narzędzi i wcisnąć **OK**. Odbiornik wyświetli komunikat wskazujący, że można teraz bezpiecznie usunąć urządzenie pamięci masowej USB.

UWAGA: Po wykonaniu tej funkcji urządzenie USB nie będzie dostępne z odbiornika. W celu uzyskania ponownego dostępu do urządzenia pamięci masowej USB, proszę je wprowadzić lub ponownie przełączyć odbiornik w stan oczekiwania i działania.

## 7.5 Gry

Odbiornik jest wyposażony w dwie gry, w które można grać na ekranie TV przy pomocy pilota odbiornika.

Proszę zastosować ▲▼, aby wybrać Grę z menu głównego i proszę wcisnąć OK lub ▶, aby przejść dalej.

Proszę wybrać jedną z dostępnych gier (*Othello* lub *Sudoku*) przy użyciu ▲♥, i proszę wcisnąć OK, aby uruchomić grę. Proszę przestrzegać instrukcji na ekranie. Proszę zastosować EXIT/SORTIE, aby zakończyć grę.

## 7.6 Media+

Menu Media+ sklada się z następujących pięciu podmenu: Odtwarzacz Medialny, Menedżer Zapisu, Informacje DVR HDD, Format HDD i Konfiguracja DVR. Proszę zastosować ▲▼, aby podświetlić pożądane menu, i proszę wcisnąć OK, aby wejść.

Proszę nacisnąć EXIT/SORTIE, aby zakończyć.

#### 7.6.1 Odtwarzacz Medialny

Funkcja ta umożliwia odtwarzanie MPEG, AVI, MP3, JPG i wielu plików innego typu z podłączonego urządzenia pamięci masowej USB (informacje szczegółowe są dostępne w części technicznej ).

Proszę wybrać *Odtwarzacz Medialny* z menu *Media*+ i wcisnąć **OK**, aby przejść dalej.

Proszę zastosować ▲▼, aby przeglądać podłączone urządzenie USB, i wcisnąć OK, aby otworzyć mapy. Proszę nacisnąć OK, aby odtworzyć podświetlony wybór. Baner pomocy na dole ekranu objaśni wszystkie przyciski stosowane w Odtwarzaczu Medialnym.

Proszę nacisnąć EXIT/SORTIE, aby zakończyć.

UWAGA: Można także uzyskać dostęp do Odtwarzacza Medialnego z trybu przeglądania przy pomocy klawisza LIST na pilocie.

#### 7.6.2 Menedżer Zapisu

Menedżer Zapisu umożliwia dostęp do poprzednio zarejestrowanych wydarzeń. Proszę wybrać *Menedżer Zapisu* z menu *Media*+ i wcisnąć **OK**, aby wejść.

MENU GŁÓWNE

Proszę zastosować ▲▼, aby podświetlić nagranie, które chcą Państwo odtworzyć, i proszę wcisnąć OK, aby rozpocząć odtwarzanie.

Proszę nacisnąć EXIT/SORTIE, aby wyjść.

Podczas odtwarzania można wykonać następujące działania:

| П |   |
|---|---|
|   |   |
| • | H |

Zatrzymanie odtwarzania. Wznowienie odtwarzania. Dla przewinięcia do przodu lub do tyłu podczas odtwarzania Proszę zatrzymać odtwarzanie i powrócić do Menedżera Zapisu.

#### CZERWONY

Kiedy baner zegara jest widoczny na ekranie (aktywowany przez naciśnięcie ► lub I), następujące działania będą możliwe:

◆ i naciśnij OK aby przeskoczyć w przód lub w tył podczas odtwarzania.

1 = Ustaw znacznik podczas odtwarzania, naciśnij ponownie, aby skasować znacznik.

2 = Przeskocz do kolejnego znacznika.

 $\mathbf{3}$  = Przeskocz w przód w czasie. (Zobacz szczegóły  $\mathbf{5.5.4}$  Zapis Ustawienia pod Krok o (min:))

UWAGA: Można także uzyskać dostęp do Menedżera Zapisu z trybu przeglądania przy pomocy klawisza CZERWONY na pilocie. Baner pomocy na dole ekranu wyjaśnia wszystkie przyciski stosowane w tym Menadżerze Zapisu w celu edytowania. Proszę nacisnąć EXIT/ SORTIE, aby zapisać ustawienia i zamknąć menu.

#### 7.6.3 Informacje DVR HDD

Opcja ta pokazuje istotne informacje o podłączonym urządzeniu USB. Proszę wybrać *Informacje DVR HDD* z menu *Media*+ i wcisnąć **OK**, aby wejść. Proszę nacisnąć **EXIT/SORTIE**, aby opuścić.

### 7.6.4 Format HDD

Menu Format HDD umożliwia sformatowanie podłączonego urządzenia USB.

Ostrzeżenie! Formatowanie usunie na stałe WSZYSTKIE dane przechowywane na podłączonym urządzeniu. Proszę wykonać kopie zapasowe wszystkich danych, które chcą Państwo zachować przed wejściem do menu Format HDD. THOMSON nie może zostać pociągnięty do odpowiedzialności z tytułu utraty danych z urządzeń USB stosowanych z tym odbiornikiem.

Proszę wybrać Format HDD z menu Media+ i wcisnąć OK, aby wejść. Proszę zastosować ◀▶, aby wybrać partycję, którą chcą Państwo sformatować (domyślne ustawienie to partycja 1) i proszę wcisnąć ▼, aby podświetlić Format. Proszę nacisnąć OK, aby przejść dalej, wybrać FAT lub Anuluj, bądź nacisnąć EXIT/SORTIE, dla wyjść bez formatowania.

UWAGA Możliwe jest użycie już dysków USB sformatowanych w NTFS.

#### 7.6.5 Konfiguracja DVR

Menu to umożliwia ustawienia nagrywania i z funkcją Time Shift. Proszę wybrać *Konfiguracja DVR* z menu *Media*+ i wcisnąć **OK**, aby wejść. Proszę zastosować ▲▼, aby przesunąć wskaźnik i ◀▶, aby zmienić ustawienia. Proszę nacisnąć **EXIT/SORTIE**, aby zakończyć.

| Time Shift:                    | Wł. lub Wył Gdy ustawimy Time Shift na Wył.,                  |
|--------------------------------|---------------------------------------------------------------|
|                                | Time Shift będzie nieaktywny.                                 |
| Time Shift do Nagrywania:      | On lub Off. W przypadku ustawienia na On Time                 |
|                                | Shift jest możliwy również podczas nagrywania.                |
| Typ rejestracji:               | TS lub PS. W przypadku wyboru TS, nagrania                    |
|                                | będą zawierać także podtytuły i teletekst (gdy                |
|                                | jest to możliwe). <i>P</i> S wykonuje nagrania bez            |
|                                | tych dodatków.                                                |
| Wybór zapisu:                  | Proszę wybrać partycję, na której będzie                      |
|                                | nagrywał odbiornik.                                           |
| Stan oczekiwania po zapisie:   | On lub Off. Proszę wybrać, jeśli odbiornik musi               |
|                                | przejść w tryb gotowości po zapisie Zegara.                   |
| Przeskocz:                     | <i>30 sek</i> do <i>10 min</i> . Aby skorzystać z tej funkcji |
|                                | należy użyć przycisku <b>3</b> podczas odtwarzania            |
|                                | nagranych plików.                                             |
| Krok o (min):                  | Określa długość przeskoku w trybie odtwarzania.               |
| Możliwe ustawienia to: 0.5/1/3 | /5/10 minut.                                                  |

8.0 USUWANIE PROBLEMÓW

Istnieją różne powody nietypowego działania odbiornika. Proszę sprawdzić odbiornik zgodnie z poniższymi procedurami. Jeżeli odbiornik nie działała właściwie po sprawdzeniu prosimy o kontakt z Państwa dealerem lub lokalną linią. Proszę NIE otwierać lub demontować odbiornika. Może to doprowadzić do niebezpiecznej sytuacji a gwarancja zostanie unieważniona.

| Problem                        | Możliwa przyczyna                                                                                                    | Co robić                                                                                                    |
|--------------------------------|----------------------------------------------------------------------------------------------------|----------------------------------------------------------------------------------------------------|
| Wskaźnik LED nie<br>świeci się | Urządzenie odłączone<br>od sieci                                                                                                    | Proszę sprawdzić<br>wtyczkę sieciową                                                                                                    |
| Brak sygnału                   | Antena jest odłączona<br>Antena jest uszkodzona/<br>źle podłączona<br>Poza obszarem<br>sygnałów cyfrowych<br>Aktywna antena<br>wymagana WŁĄCZENIA<br>mocy/zewnętrznej<br>mocy anteny | Proszę sprawdzić<br>przewód antenowy<br>Proszę<br>sprawdzić antenę<br>Proszę sprawdzić<br>u dealera<br>Proszę WŁĄCZYĆ<br>moc anteny<br>odbiornika/podłączyć<br>moc zewnętrzną |

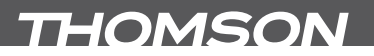

| Brak obrazu lub dźwięku<br>w telewizorze                                                                         | HDMI nie jest wybrany<br>w telewizorze<br>lub wzmacniacz<br>jest ustawiony na<br>rozdzielczość wyższą<br>niż obsługiwana<br>przez telewizor<br>Telewizor nie<br>jest włączony | Proszę przełączyć, aby<br>poprawić wejście TV<br>Proszę wybrać<br>mniejszą rozdzielczość<br>na odbiorniku<br>Prosze<br>włączyć telewizor                         |
|----------------------------------------------------------------------------------------------------|----------------------------------------------------------------------------------------------------|----------------------------------------------------------------------------------------------------|
| Wiadomość<br>o kanalekodowanym                                                                                   | Kanał jest zakodowany                                                                                                    | Proszę wybrać<br>inny kanał                                                                                                    |
| Brak reakcji na<br>polecenia pilota                                                                              | Odbiornik wyłączony<br>Pilot nie jest<br>prawidłowo skierowany<br>Panel<br>przedni zablokowany<br>Baterie<br>pilota wyczerpane                                                | Proszę wetknąć i<br>włączyć wtyczkę<br>Proszę skierować pilot<br>na panel przedni<br>Proszę sprawdzić po<br>kątem przeszkód<br>Proszę wymienić<br>baterie pilota |
| Zapomniany kod PIN                                                                                               |                                                                                                    | Domyślny PIN 0000<br>Proszę skontaktować<br>się lokalną linią lub<br>wyslać e-mail do<br>naszego Wsparcia<br>przez stronę www.<br>thomsonstb.net                 |
| Po umiejscowieniu<br>odbiornika w innym<br>pomieszczeniu/<br>obszarze nie<br>można odbierać<br>cyfrowego odbioru | Sygnały anteny są<br>zbyt słabe                                                                                                    | Proszę nacisnąć 3<br>razy przycisk <b>i</b> na<br>pilocie, aby wywołać<br>paski sygnału i                                                                        |
| Odbiornik wyłączy<br>się automatycznie.                                                                          | Funkcja Auto<br>Stanby włączona.                                                                                                    | Proszę wyłączyć auto<br>standby. Aby uzyskać<br>dodatkowe informacje,<br>proszę sprawdzić<br>Sekcję 7.3.8.                                                       |

## 9.0 SPECYFIKACJE TECHNICZNE

#### Demodulator

Demodulator: Tryb transmisji: COFDM; 16 QAM/64 QAM, QPSK 2 K - 8 K

#### Dekoder video

Poziom profilu:

Rozdzielczości wideo: Dekodowanie i wideo out: Wskaźnik proporcji obrazu:

#### Audio dekoder

Wsparcie audio: MPEG MusiCam Laver 2 Szvbkość transmisii: Trvb audio:

MPEG-2 MP@ML, AVC/H264HP@L4.1, MPEG4 ASP obsługiwane 576i/576P/720P/1080i/1080P PAI 4:3 Letterbox, 4:3 Pan & Scan, 16:9, Auto

#### AAC/DD+\*/AC3/PCM

32, 44,1, 48 KHz Stereo, Joint Stereo, Dual Mono, Mono

\*Dolby i symbol podwóinego D sa zarejestrowanymi znakami towarowymi należacymi do Dolby Laboratories

#### Tuner

Front End: DVB-T. UHF i VHF Tuner TV Zakres czestotliwości wejścia: 174 – 230 MHz (VHF) oraz 470 - 862 MHz (UHF) Petla poprzez zakres czestotliwości: 47 -862 MHz Poziom sygnału wejścia:

Pamieć i Svstem

Pamieć flash: SDRAM

2 megabaity 64 megabajtów

-82 ~-20 dBm

#### Multimedia

Odtwarzanie wideo – MPEG-1 i MPEG-2, kodowane (mpg), VOB, AVI, MKV, TS. M2T. M2TS. MPEG-4 i MOV \* Odtwarzanie wideo- format MP3\* Podgląd obrazu – format JPEG \*

\*THOMSON nie może zagwarantować odtwarzania plików wideo zgodnych z wymienionymi rozszerzeniami z uwagi na to, że zależy to od stosowanych kodeków, prędkości bitowej danych i rozdzielczości (są obsługiwane wszystkie formaty kodeków MPEG)

#### Złacza

ANT IN - IEC żeńskie TO TV - IEC meskie TV SCART (RGB, CVBS, Audio L&R) IR IN HDMI 1.3 S/PDIF: koncentryczne wyjście Cinch Cinch (L&R i CVBS) Port USB 2.0: 5 V/800 mA (maks.) obsługiwane

#### Ogólne dane

Napiecie zasilania: Zużycie energii: Zużycie energii w trybie gotowości: 0.95 W 0°~ 40°C Temperatura pracy: Temperatura przechowywania: 30°~ 80°C

220 - 240 V AC (SMPS), 50/60 Hz 5.98 W (typowe), 12.00 W (maks.)

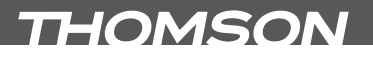

Zakres wilgotności roboczej: Wymiary (WxDxH) w mm: Ciężar netto: 10~85%, RH, Wilgotność maksymalna 183 x 131 x 42 0.43 kg

|                   |                                                                                |                                                                                                    |               |                                                                                                    |                                                                                                    |                                                                          | 010                                                                                                    | 2/80                                                                                                    |                                                                                               |
|-------------------|--------------------------------------------------------------------------------|----------------------------------------------------------------------------------------------------|---------------|----------------------------------------------------------------------------------------------------|----------------------------------------------------------------------------------------------------|--------------------------------------------------------------------------|----------------------------------------------------------------------------------------------------|----------------------------------------------------------------------------------------------------|-----------------------------------------------------------------------------------------------|
| haria gwarancyjna |                                                                                | niższych punktów:<br>asz techniczny personel może                                                                                                    |               | oznaczenie modelu oraz numer<br>MEREM RMA !                                                                                                    | ą uszkodzenia spowodowane<br>990. względnie przy szkodach, przy<br>rzesyłki z <b>kompletnym urządzeniem</b>                                                                                                    | 33-423 ŁÓDŹ · POLSKA                                                     | II. Okrężna 16 ∙ 93-423 ŁÓDŹ.                                                                              | z załączony, oryginalny dokument<br>cznym lub zabezpieczającym przed                                                                                                    | www.thomsonstb.net                                                                            |
| HOMSON            | Ważny dokument w przypadku Napraw gwarancyjnych!<br>Prosimy o jego zachowanie! | Szanowni Państwo,<br>Jeśli w Państwa urządzeniu wystąpią problemy techniczne, prosimy o uwzględnienie pon<br>7 Prosimy o kontakt z naszą INFOLINIĄ – często przy mniejszych problemach n<br>udzielić pomocy telefonicznie. | 窗 801 702 027 | Z Prosimy o przygotowanie w takich przypadkach <b>dokumentu zakupu</b> , dokładnego <b>o seryjny</b> urządzenia.<br>UWAGA: ZWROTTYLKO I WYŁĄCZNIE Z OZNACZONY NUN | Ta obsługa serwisowa jest w ramach ustawowych regulacji gwarancyjnych bezpłatna. Wyjątek od tego stanowie<br>użytkowaniem oraz/lub zużyciem elementów eksploatacyjnych (jak np. baterie). Po upływie okresu gwarancyjne<br>których nie możemy uznać gwarancji, otrzymają Państwo automatycznie kosztorys. Prosimy o dołączenie do pr<br>karty gwarancyjnej i dostarczenia jej na poniższy adres na swój koszt: | THOMSON Service Center Polska · c/o RAGZ Sp. z o.o. · ul. Okrężna 16 · 9 | Państwo mogą również przekazać urządzenie wraz z uzupełnioną kartą gwarancyjną firmie: RAGZ SP. z o.o. • u | UWAGA! Gwarancja obowiązuje wyłącznie urządzenia posiadające wypełnioną kartę gwarancyjną oraz<br>poświadczający zakup. Reklamujący zobowiązuje się do dostarczenia urządzenia w opakowaniu fabry<br>jego uszkodzeniem w czasie transportu. | THOM/SON jest znakiem towarowym firmy TECHNICOLOR S.A.<br>na podstawie licencii STRONG Europe |

Bardzo prosimy o sprawdzenie, czy karta gwarancyjna jest właściwie i czytelnie wypełniona. Zwrot tylko i wyłącznie z wypełnionym numerem RMA.

| Numer modelu:<br>Data zakupu:                                    |                                 |
|------------------------------------------------------------------|---------------------------------|
| Sprzedający: (wypełnić w przypadku nieczytelności dowodu zakupu) | Kupujący:                       |
| Nazwa:                                                           | Nazwa:                          |
| Ulica:                                                           | - Ulica:                        |
| Kod pocztowy:                                                    | <ul> <li>Kod pocztov</li> </ul> |
| Miejscowość:                                                     | <ul> <li>Miejscowośc</li> </ul> |
| Tel:                                                             | Tel.:                           |

| Wa:       Nazwa:         a:       "         "pocztowy:       Ulica:         "pocztowy:       Kód pocztowy:         "pocztowy:       "         "pocztowy:       "         "pocztowy:       "         "pocztowy:       "         "scowość:       "         "pocztowy:       "         "scowość:       "         "Tel.:       "         "Tel.:       " |
|----------------------------------------------------------------------------------------------------|
|----------------------------------------------------------------------------------------------------|

Ewentualne platne naprawy mogą zostać przeprowadzone po uprzednim potwierdzeniu oraz na Państwa wyraźne życzenie

THOMSON jest znakiem towarowym firmy TECHNICOLOR S.A. na podstawie licencji STRONG Europe

12/2011